# Configurar o Portal de Convidado do ISE 2.1 com PingFederate SAML SSO

# Contents

Introduction Prerequisites Requirements Componentes Utilizados Visão geral do fluxo Fluxo esperado para este caso de uso Configurar Etapa 1. Preparar o ISE para usar um provedor de identidade SAML externo Etapa 2. Configurar o portal Convidado para usar um Provedor de Identidade externo Etapa 3. Configurar o PingFederate para atuar como um provedor de identidade para o portal de convidado do ISE Etapa 4. Importar metadados IdP para o perfil do provedor IdP SAML externo do ISE Verificar Troubleshoot Informações Relacionadas

# Introduction

Este documento descreve como configurar os recursos do Cisco Identity Services Engine (ISE) versão 2.1 Single Sign On (SSO) para o Security Assertion Markup Language (SAML) do portal de convidados.

# Prerequisites

## Requirements

A Cisco recomenda que você tenha conhecimento destes tópicos:

- Serviços para convidados do Cisco Identity Services Engine.
- Conhecimento básico sobre SAML SSO.

### **Componentes Utilizados**

As informações neste documento são baseadas nestas versões de software e hardware:

- Cisco Identity Services Engine versão 2.1
- Servidor PingFederate 8.1.3.0 a partir da Identidade de Ping como Provedor de Identidade SAML (IdP)

The information in this document was created from the devices in a specific lab environment. All of

the devices used in this document started with a cleared (default) configuration. Se a rede estiver ativa, certifique-se de que você entenda o impacto potencial de qualquer comando.

# Visão geral do fluxo

O SAML é um padrão baseado em XML para a troca de dados de autenticação e autorização entre domínios de segurança.

A especificação SAML define três funções: Principal (Usuário Convidado), Provedor de Identidade [IdP] (servidor Federado de IPing) e Provedor de Serviços [SP] (ISE).

Em um fluxo SAML SSO típico, o SP solicita e obtém uma declaração de identidade do IdP. Com base nesse resultado, o ISE pode executar decisões de política, pois o IdP pode incluir atributos configuráveis que o ISE pode usar (ou seja, grupo e endereço de e-mail associados ao objeto do AD).

#### Fluxo esperado para este caso de uso

1. A controladora Wireless LAN (WLC) ou o switch de acesso é configurado para um fluxo típico de Autenticação da Web Central (CWA).

**Dica**: localize os exemplos de configuração para fluxos do CWA na seção Informações relacionadas na parte inferior do artigo.

2. O cliente se conecta e a sessão é autenticada no ISE. O Network Access Device (NAD) aplica os pares de valores de atributos de redirecionamento (AVPs) retornados pelo ISE (url-redirect-acl e url-redirect).

3. O cliente abre o navegador, gera tráfego HTTP ou HTTPS e é redirecionado para o Portal do Convidado do ISE.

4. Uma vez no portal, o cliente poderá inserir credenciais de convidado previamente atribuídas (**Criado pelo Patrocinador**) e provisionar automaticamente uma nova conta de convidado ou usar suas credenciais do AD para fazer logon (**Logon do Funcionário**), que fornecerá recursos de Logon Único por meio do SAML.

5. Depois que o usuário seleciona a opção "Login do funcionário", o ISE verifica se há uma asserção ativa associada à sessão do navegador desse cliente no IdP. Se não houver sessões ativas, o IdP forçará o login do usuário. Nesta etapa, o usuário será solicitado a inserir credenciais do AD diretamente no portal do IdP.

6. O IdP autentica o usuário via LDAP e cria uma nova Assertion que permanecerá ativa por um tempo configurável.

Observação: o ping federado aplica por padrão um tempo limite da sessão de 60 minutos (isso significa que se não houver solicitações de login de SSO do ISE em 60 minutos após a autenticação inicial, a sessão será excluída) e um tempo limite máximo da sessão de 480 minutos (mesmo se o IdP tiver recebido solicitações de login de SSO constantes do ISE para esse usuário, a sessão expirará em 8 horas).

Enquanto a sessão de Asserção ainda estiver ativa, o Funcionário passará por SSO quando usar o Portal do Convidado. Quando a sessão expirar , uma nova autenticação de usuário será imposta pelo IdP.

# Configurar

Esta seção discute as etapas de configuração para integrar o ISE com o Ping Federado e como habilitar o SSO do Navegador para o Portal do Convidado.

**Nota**:Embora existam várias opções e possibilidades ao autenticar usuários Convidados, nem todas as combinações são descritas neste documento. No entanto, este exemplo fornece as informações necessárias para entender como modificar o exemplo para a configuração precisa que você deseja obter.

#### Etapa 1. Preparar o ISE para usar um provedor de identidade SAML externo

- 1. No Cisco ISE, escolha Administration > Identity Management > External Identity Sources > SAML Id Providers.
- 2. Clique em Add.

LDAP

ODBC

**RADIUS Token** 

RSA SecurID
SAML Id Providers

3. Na guia **Geral**, insira um **Nome do provedor de ID**. Click **Save**. O restante da configuração nesta seção depende dos metadados que precisam ser importados do IdP em etapas posteriores.

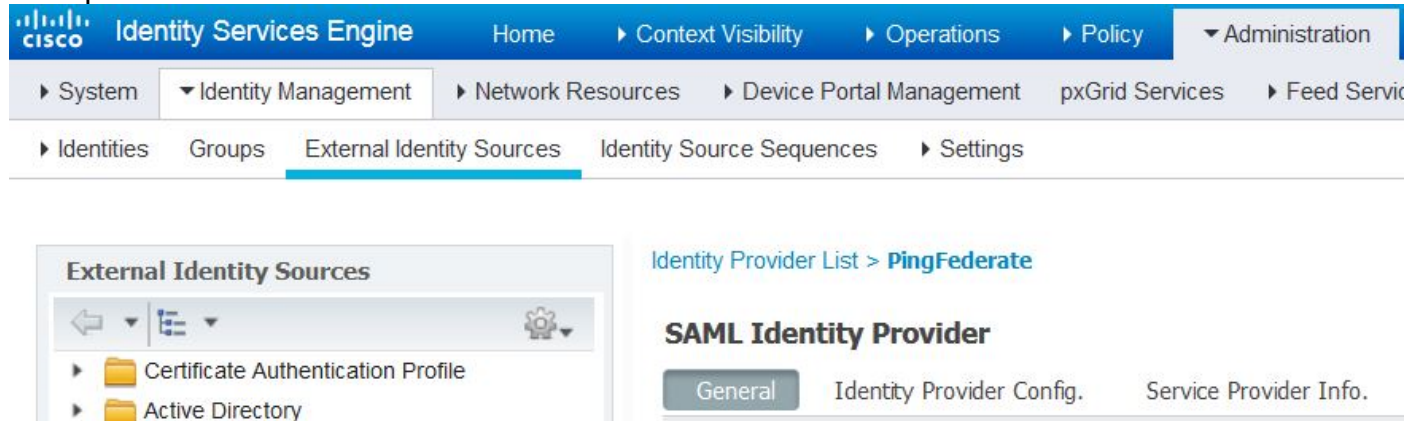

\* Id Provider Name

Description

PingFederate

SAML SSO IdP

# Etapa 2. Configurar o portal Convidado para usar um Provedor de Identidade externo

- 1. Escolha Centros de trabalho > Acesso de convidado > Configurar > Portais de convidado.
- 2. Crie um novo portal e escolha Portal de convidado com registro automático.

**Observação**: este não será o portal principal que o usuário experimentará, mas um subportal que interagirá com o IdP para verificar o status da sessão. Este portal é chamado SSOSubPortal.

3. Expanda Configurações do Portal e escolha PingFederate para Método de Autenticação.

4. Em **Sequência de Origem da Identidade,** escolha o IdP SAML Externo definido anteriormente (PingFederate).

#### Portals Settings and Customization

| Portal Name: * | Description:                                |                 |
|----------------|---------------------------------------------|-----------------|
| SSOSubPortal   | SubPortal that will connect to the SAML IdP | Portal test URL |
|                |                                             |                 |
| Authentication | PingFederate 💌 👔                            |                 |
| method: *      | Configure authentication methods at:        |                 |

5. Expanda as seções **Política de Uso Aceitável( AUP)** e **Configurações da Página do Banner de Pós-Login** e desative ambas.

O fluxo do portal é:

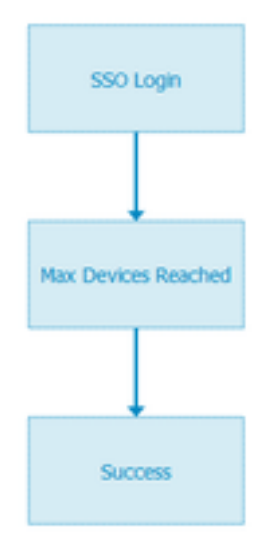

6. Salve as alterações.

7. Volte para Portais de Convidado e crie um novo com a opção **Portal de Convidado Registrado Automaticamente.** 

**Observação**: este será o portal principal visível para o cliente. O portal principal usará o SSOSubportal como uma interface entre o ISE e o IdP. Esse portal é chamado de PrimaryPortal.

| Portal Name: * | Description:                                  |
|----------------|-----------------------------------------------|
| PrimaryPortal  | Portal visible to the client during CWA flow. |

8. Expanda as **Configurações da página de logon** e escolha o **SSOSubPortal** criado anteriormente em "**Permitir que o seguinte portal de convidado do provedor de identidade seja usado para logon**".

Allow the following identity-provider guest portal to be used for login ()

SSOSubPortal

9. Expanda **Política de Uso Aceitável** AUP e Configurações da Página do Banner de Pós-login e desmarque-as.

•

Neste ponto, o fluxo do portal deve ter esta aparência:

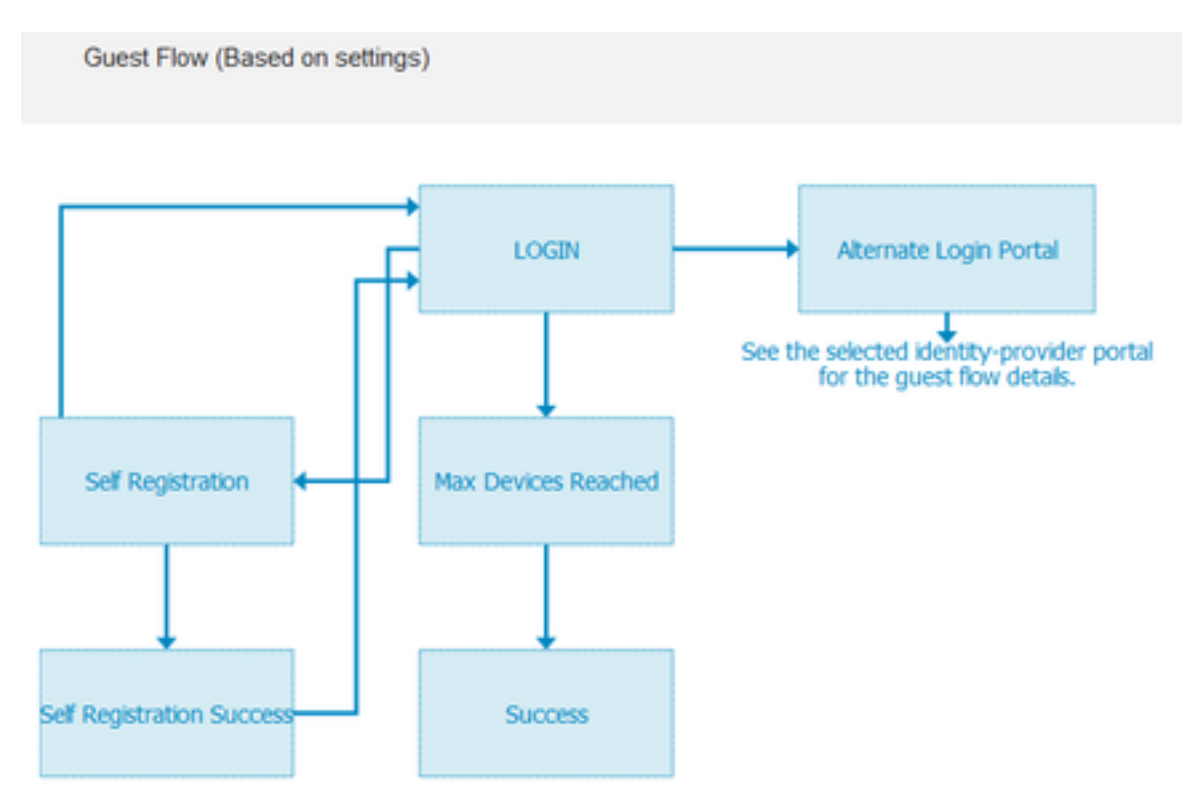

10. Escolha **Portal Customization > Pages > Login**. Agora você deve ter a opção de personalizar as **Opções alternativas de login** (ícone, texto e assim por diante).

| Alternative<br>login:                  | You can also login with  | (static text) |
|----------------------------------------|--------------------------|---------------|
| Alternative<br>login access<br>portal: |                          |               |
|                                        | Use this text:           |               |
|                                        | Alternative Login Portal | as link       |
|                                        | as icon tooltip          |               |
|                                        | lcon 🦄 🛌 🚥               | ⊗ •)          |

**Observação**: observe que, no lado direito, na visualização do portal, a opção de login adicional está visível.

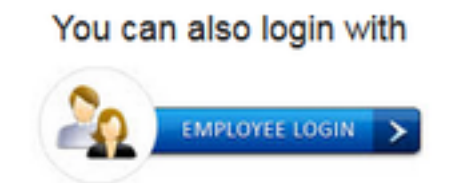

#### 11. Clique em Salvar.

Agora os dois portais aparecem na Lista de portais de convidados.

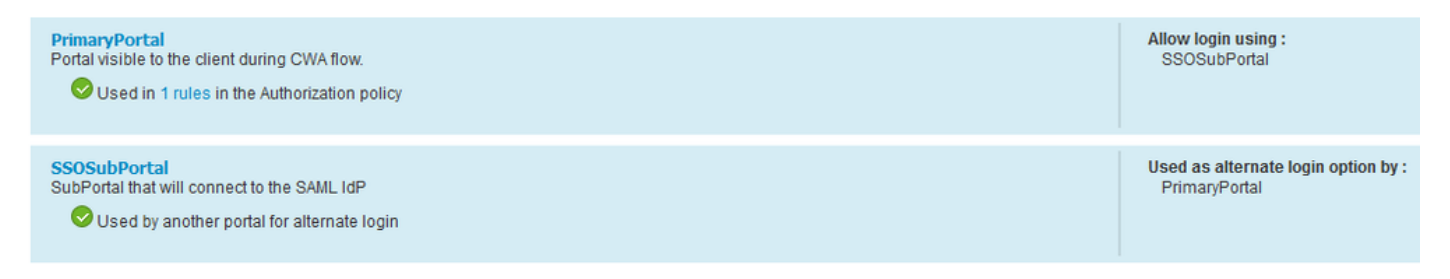

# Etapa 3. Configurar o PingFederate para atuar como um provedor de identidade para o portal de convidado do ISE

- 1. No ISE, escolha Administration > Identity Management > External identity Sources > SAML Id Providers > PingFederate e clique em Service Provider Info.
- 2. Em Export Service Provider Info, clique em Export.

SAML Identity Provider

| General   | Identity Provider Config. | Service Provider Info. |
|-----------|---------------------------|------------------------|
| Service I | Provider Information      |                        |
| 🗌 Load    | d balancer                | ۲                      |
| Export S  | ervice Provider Info.     | Ð                      |

**3.** Salve e extraia o arquivo zip gerado. O arquivo XML contido aqui é usado para criar o perfil no PingFederate em etapas posteriores.

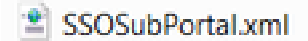

**Observação**: deste ponto em diante, este documento aborda a configuração do PingFederate. Essa configuração é igual para várias soluções, como o portal do patrocinador, MyDevices e os portais de BYOD. (Essas soluções não são abordadas neste artigo).

4. Abra o portal de administração do PingFederate (normalmente <u>https://ip:9999/pingfederate/app</u>).

5. Na seção Configuração de IdP > Conexões de SP, escolha Criar Novo.

#### IdP Configuration

#### APPLICATION INTEGRATION

| Adapters              |            |            |        |
|-----------------------|------------|------------|--------|
| Default URL           | Manage All | Create New | Import |
| Application Endpoints |            |            | ·      |

AUTHENTICATION POLICIES

#### 6. Em Tipo de Conexão, clique em Próximo.

#### SP Connection

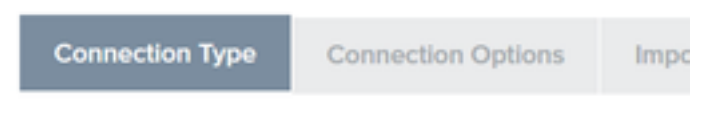

Select the type of connection needed for this SP: Browsei users/groups to an SP) or all.

| CON | INECTION TEMPLATE    | No Template          |
|-----|----------------------|----------------------|
| ~   | BROWSER SSO PROFILES | PROTOCOL<br>SAML 2.0 |

7. Em Opções de Conexão, clique em Próximo.

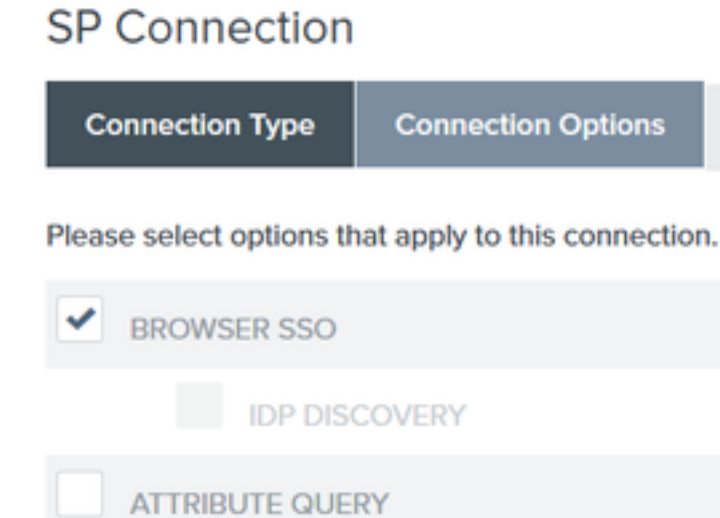

8. Em **Importar metadados**, clique no botão de opção **Arquivo**, clique em **Escolher arquivo** e escolha o arquivo XML exportado anteriormente do ISE.

#### SP CONNECTIONS

#### SP Connection

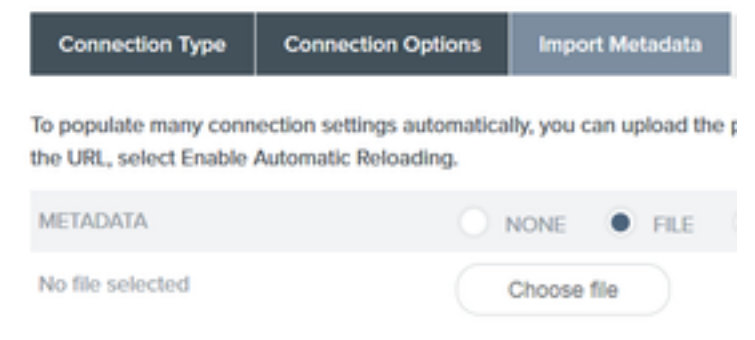

9.Em Resumo de Metadados, clique em Próximo.

10.Na página Informações gerais, em Nome da conexão, insira um nome (como ISEGuestWebAuth) e clique em **Avançar**.

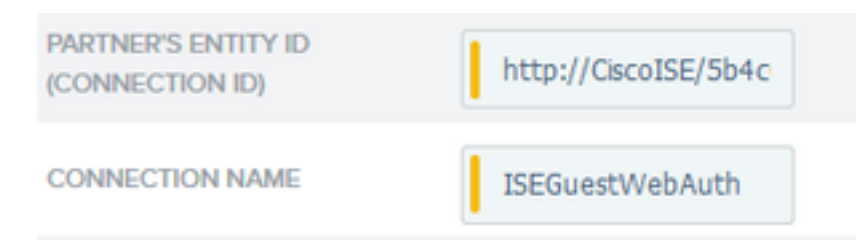

11. Em SSO do Navegador, clique em Configurar SSO do Navegador e em Perfis SAML verifique as opções e clique em Próximo.

#### SP Connection | Browser SSO

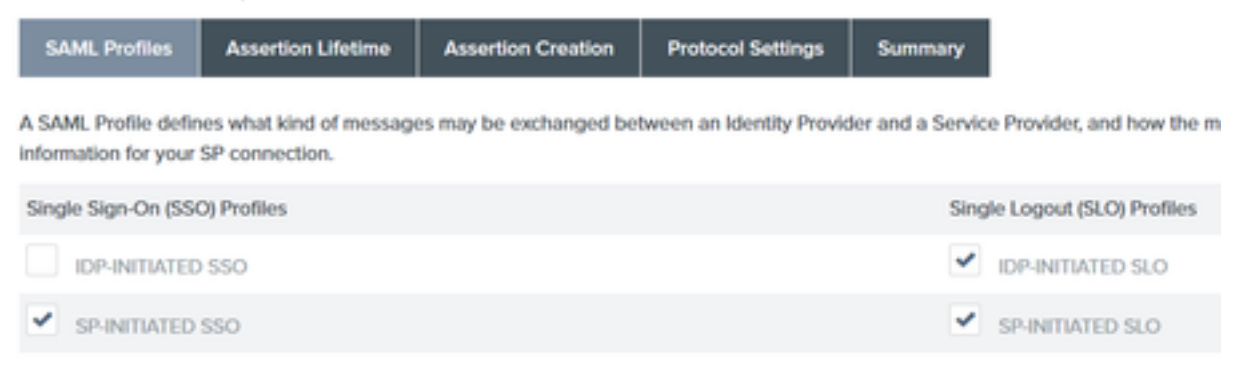

12.Em Tempo de vida da Asserção, clique em Próximo.

13.Em Criação de Asserção, clique em Configurar Criação de Asserção.

14.Em Mapeamento de identidade, escolha Padrão e clique em Próximo.

## SP Connection | Browser SSO | Assertion Creation

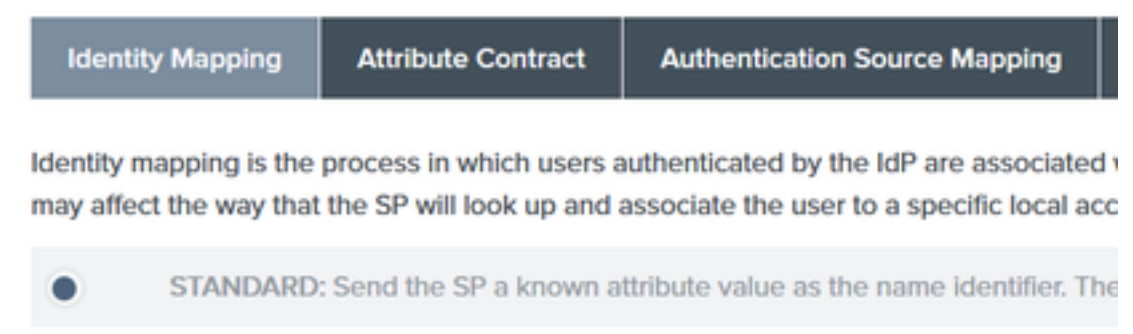

15. Em Atributo Contrato > **Estender Contrato**, insira os atributos **mail** e memberOf e clique em adicionar. Clique em Next.

SP Connection | Browser SSO | Assertion Creation

| Identity Mapping         | Attribute Contract         | Authentication Source Mapping             | Summary  |
|--------------------------|----------------------------|-------------------------------------------|----------|
| An Attribute Contract is | a set of user attributes t | hat this server will send in the assertio | n.       |
| Attribute Contract       | Subject N                  | ame Format                                |          |
| SAML_SUBJECT             | umoasis                    | names.tc:SAML:1.tnameid-format:unsp       | secified |
| Extend the Contract      | t Attribute I              | Name Format                               |          |
| mail                     | um:oasis:na                | mes:tc:SAML:2.0:attmame-format:basi       | ic       |
| memberOf                 | umoasisma                  | mes:tc:SAML:2.0:attmame-format:basi       | ic       |

A configuração dessa opção permite que o Provedor de identidade passe os atributos **MemberOf** e **Email** fornecidos pelo Ative Diretory para o ISE, que pode ser usado posteriormente como condição durante a decisão da política.

16.Em Authentication Source Mapping, clique em Map New Adapter Instance.

17.Em Instância do Adaptador escolha Adaptador de Formulário HTML. Clique em Next

| SP Connection   Brows                           | ser SSO   Assertion         | n Crea     |
|-------------------------------------------------|-----------------------------|------------|
| Adapter Instance Mapping                        | Method Attribute Cont       | tract Fulf |
| Select an IdP adapter instance that<br>partner. | may be used to authenticate | users fr   |
| ADAPTER INSTANCE                                | HTML Form Adapter           | ~          |
| Adapter Contract                                |                             |            |
| givenName                                       |                             |            |
| mail                                            |                             |            |
| memberOf                                        |                             |            |
| objectGUID                                      |                             |            |
| sn                                              |                             |            |
| username                                        |                             |            |
| userPrincipalName                               |                             |            |
| OVERRIDE INSTANCE SETTIN                        | 05                          |            |

18. Em Métodos de mapeamento, escolha a segunda opção para baixo e clique em Próximo.

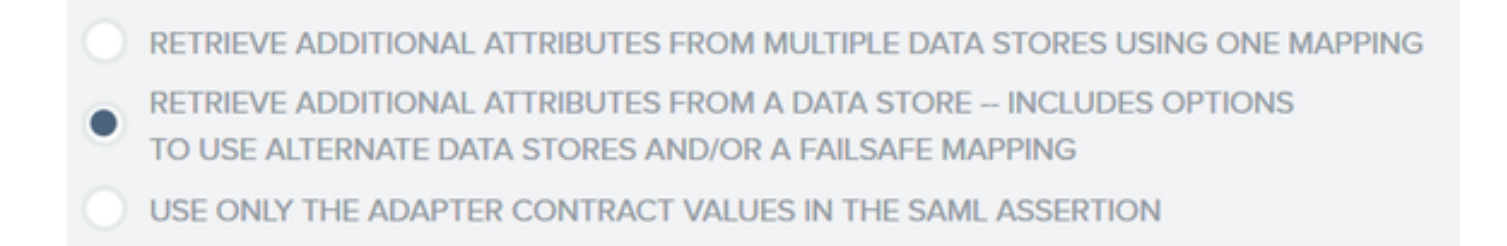

#### 19. Em Origens de Atributo e Pesquisa de Usuário, clique na caixa Adicionar Origem do Atributo.

20. Em **Repositório de Dados**, insira uma descrição, escolha a instância de conexão LDAP em **Repositório de Dados Ativos** e defina o tipo de Serviço de Diretório que é. Se não houver **Data Stores** configurados ainda clique em **Manage Data Stores** para adicionar a nova instância.

#### SP Connection | Browser SSO | Assertion Creation | IdP Adapter Mapping

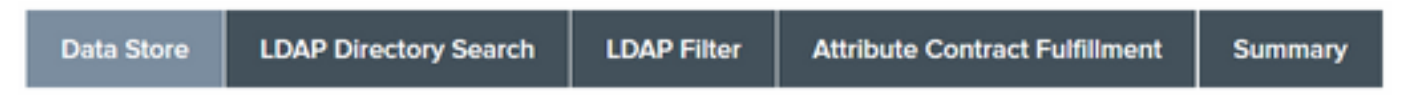

This server uses local data stores to retrieve supplemental attributes to be sent in an assertion. Specify an Attribute Se

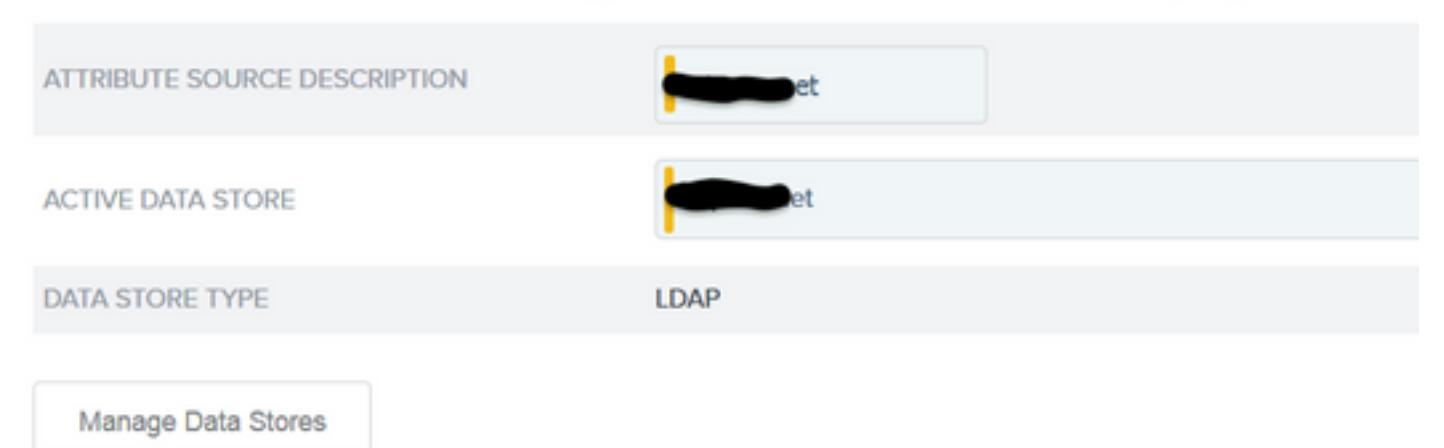

21. Em **LDAP Diretory Search**, defina o **DN de Base** para a Pesquisa de usuário LDAP no domínio e clique em **Next**.

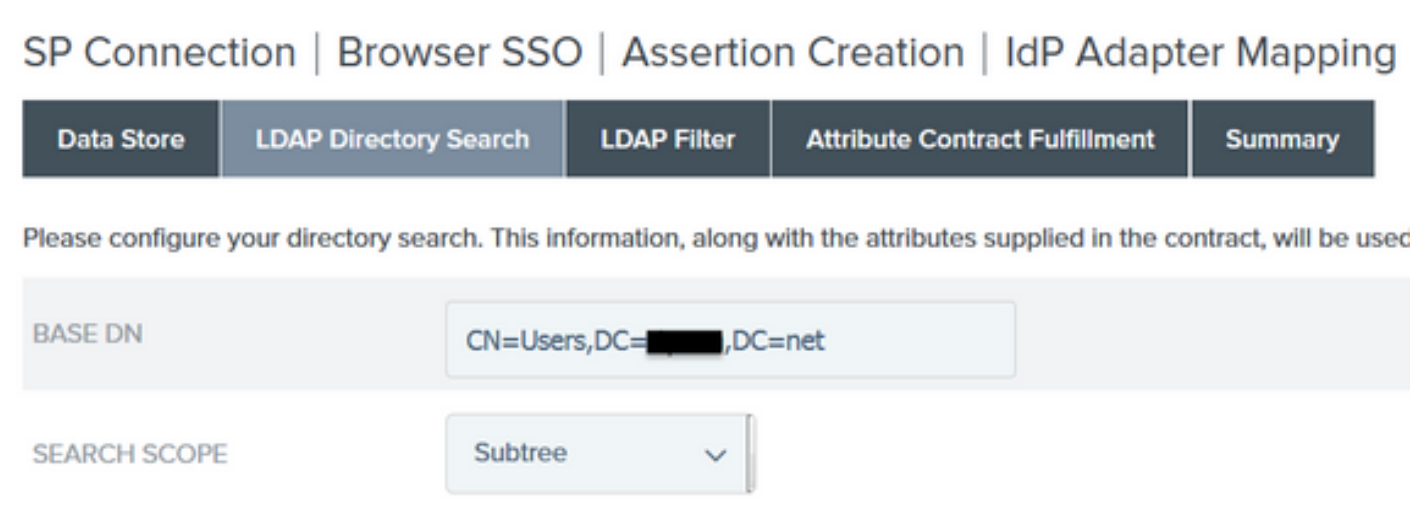

**Observação**: isso é importante, pois definirá o DN base durante a pesquisa de usuário LDAP. Um DN base definido incorretamente resultará em Objeto não encontrado no

esquema LDAP.

22.Em Filtro LDAP, adicione a string sAMAccountName=\${username} e clique em Avançar.

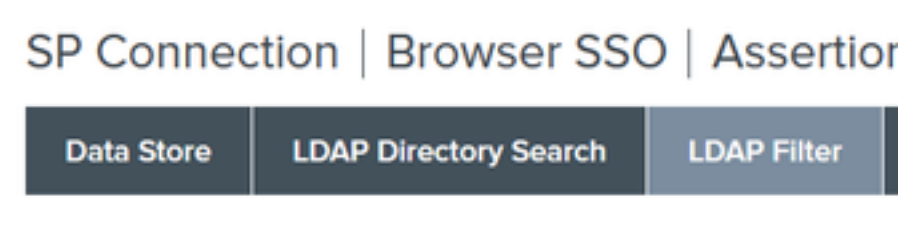

Please enter a Filter for extracting data from your directory.

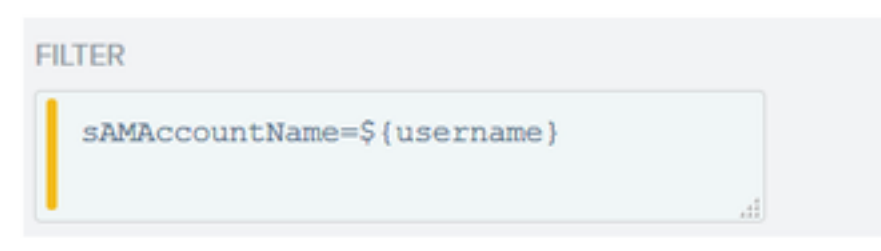

23. Em Atendimento do Contrato do Atributo, escolha as opções fornecidas e clique em Próximo.

| SP Connec            | tion   Brow        | ser SSO        | Assertio       | n Creation       | IdP Adapt          | er Mapping          | Attribu |
|----------------------|--------------------|----------------|----------------|------------------|--------------------|---------------------|---------|
| Data Store           | LDAP Directory     | Search         | LDAP Filter    | Attribute Cont   | ract Fulfillment   | Summary             |         |
| Fulfill your Attribu | te Contract with v | alues from the | authentication | adapter, dynamie | text values, or fr | om a data store loc | okup.   |
| Attribute Cont       | ract               | Source         |                |                  | Valu               | e                   |         |
| SAML_SUBJECT         |                    | Adapter        | ~              |                  | use                | ername              | ~       |
| mail                 |                    | Adapter        | ~              |                  | ma                 | bil .               | ~       |
| memberOf             |                    | Adapter        | ~              |                  | me                 | emberOf             | ~       |

- 24. Verifique a configuração na seção de resumo e clique em Concluído.
- 25. Voltar em Origens de Atributo e Pesquisa de Usuário clique em Próximo.
- 26. Em Origem de Atributo Failsafe, clique em Avançar.
- 27. Em Atendimento do Contrato do Atributo, escolha essas opções e clique em Próximo.

| Attribute Contract | Source  |   | Value            |
|--------------------|---------|---|------------------|
| SAML_SUBJECT       | Adapter | ~ | username v       |
| mail               | Text    | ~ | no email address |
| memberOf           | Text    | ~ | no group found   |

28. Verifique a configuração na Seção Resumo e clique em Concluído.

29. Voltar no Mapeamento de Origem de Autenticação clique em Próximo.

30. Depois que a configuração tiver sido verificada na página Resumo, clique em Concluído.

31. Voltar na Criação de Asserção clique em Próximo.

32. Em **Protocol Settings**, clique em **Configure Protocol Settings**. Neste ponto, deve haver duas entradas já preenchidas. Clique em Next.

| SP Connection   Bro            | wser SSO   Protocol Set                | ings                   |                         |                   |                                                                          |
|--------------------------------|----------------------------------------|------------------------|-------------------------|-------------------|--------------------------------------------------------------------------|
| Assertion Consumer Service     | URL Allowable SAML Bindings            | Signature Policy       | Encryption Policy       | Summary           |                                                                          |
| As the IdP, you send SAML asse | tions to the SP's Assertion Consumer S | ervice. The SP may req | uest that the SAML asso | ertion be sent to | one of several URLs, via different bindings. Please provide the possible |
| Default                        | Index                                  | Binding                | 1                       |                   | Endpoint URL                                                             |
| default                        | 0                                      | POST                   |                         |                   | https://14.36.157.210.8443/portal/SSOLoginResponse.action                |
|                                | 1                                      | POST                   |                         |                   | https://torise21a.rtpaaa.net/8443/portal/SSOLoginResponse.action         |

33. Em URLs de serviço do SLO, clique em Avançar.

34. Em Associações SAML Permitidas, desmarque as opções ARTEFATO e SOAP e clique em **Próximo.** 

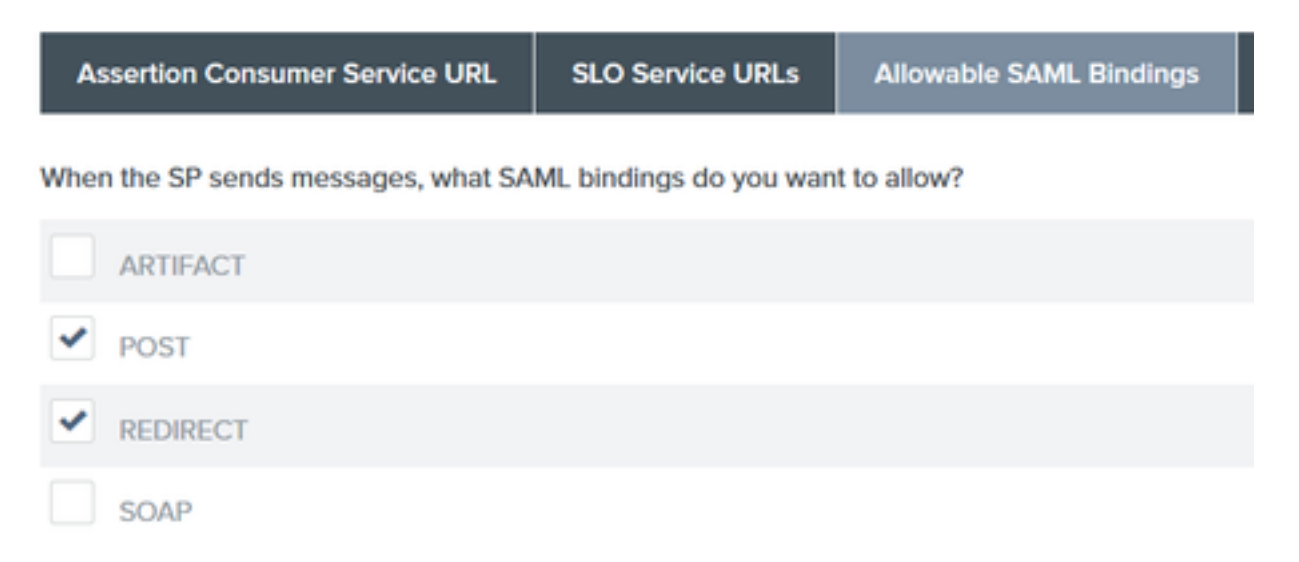

35. Em Signature Policy (Política de Assinatura), clique em Next.

36. Em Política de Criptografia, clique em **Próximo**.

37. Revise a configuração na página Resumo e clique em Concluído.

38. Voltar no Navegador SSO > Configurações de protocolo, clique em **Próximo**, valide a configuração e clique em **Concluído**.

39. A guia SSO do navegador é exibida. Clique em Next.

#### SP Connection

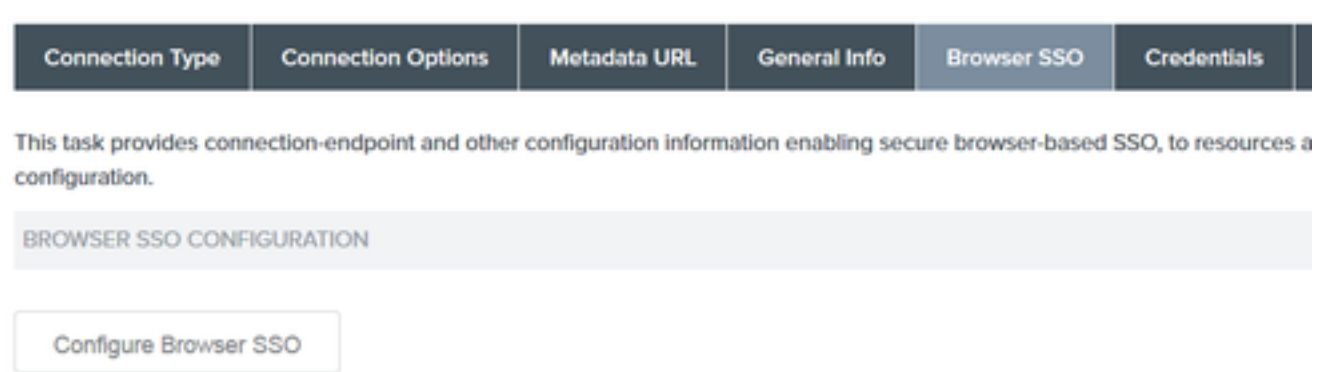

40. Em **Credenciais**, clique em **Configurar Credenciais** e escolha o certificado de autenticação a ser usado durante a comunicação IdP para ISE e marque a opção **Incluir o certificado na assinatura**. Em seguida, clique em Avançar.

# SP Connection Credentials Digital Signature Settings Signature Verification Settings Summary You may need to digitally sign SAML messages or security tokens to protect against tampering. Please select a key/c

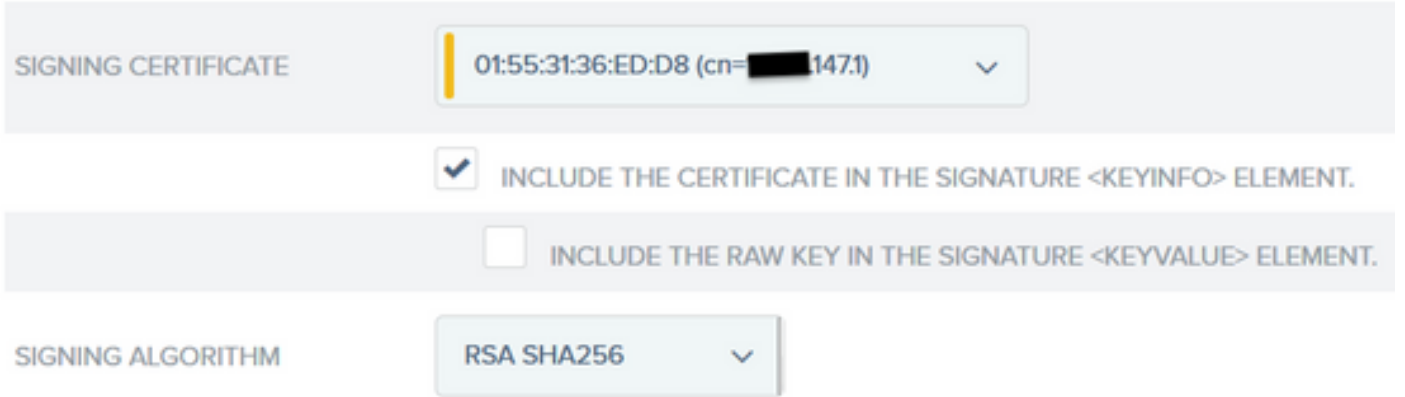

**Observação**: se não houver certificados configurados, clique em **Gerenciar certificados** e siga os prompts para gerar um **certificado autoassinado** a ser usado para assinar IdP para comunicações do ISE.

- 41. Valide a configuração na página de resumo e clique em Concluído.
- 42. De volta à guia Credenciais, clique em Avançar.

43. Em Ativation & Summary, escolha Connection Status ATIVE, valide o resto da configuração e clique em Done.

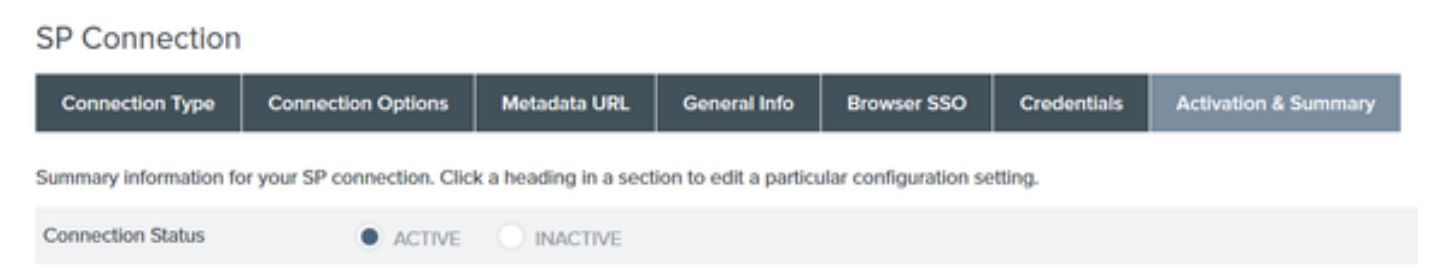

# Etapa 4. Importar metadados IdP para o perfil do provedor IdP SAML externo do ISE

- No console de gerenciamento PingFederate, escolha Server Configuration > Administrative Functions > Metadata Export. Se o servidor tiver sido configurado para várias funções (IdP e SP), escolha a opção Eu sou o provedor de identidade (IdP). Clique em Next.
- 2. No modo **Metadados**, selecione **"Selecionar informações para incluir nos metadados manualmente".** Clique em Next.

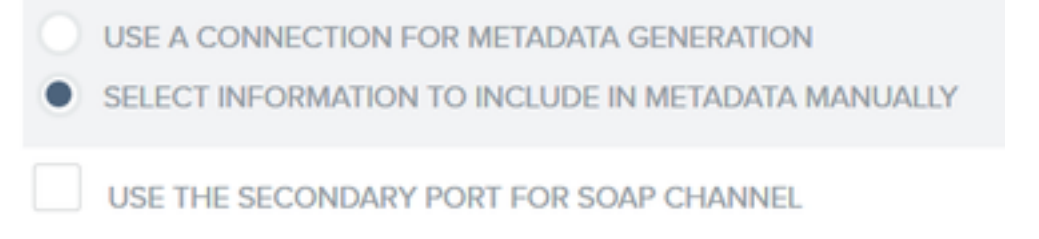

- 3. Em Protocolo, clique em Próximo.
- 4. Em Atribuir Contrato, clique em Próximo.

5. Em **Chave de Assinatura**, escolha o certificado previamente configurado no perfil de conexão. Clique em Next.

# Export Metadata

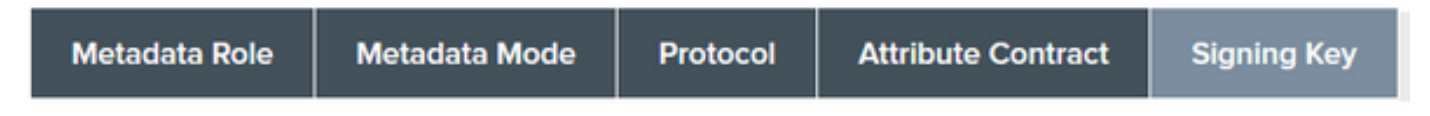

The metadata may contain a public key that this system uses for digital signatures. If you wish to inclu

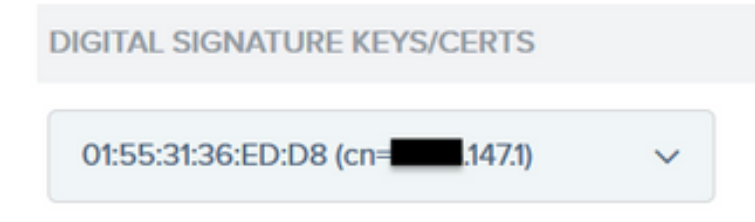

6. Em Assinatura de Metadados, escolha o certificado de assinatura e marque Incluir a chave pública deste certificado no elemento de informações da chave. Clique em Next.

| SIGNING CERTIFICATE | 01:55:31:36:ED:D8 (cn=14.36.147.1) ~                                                  |
|---------------------|---------------------------------------------------------------------------------------|
|                     | INCLUDE THIS CERTIFICATE'S PUBLIC KEY CERTIFICATE IN THE <keyinfo> ELEMENT.</keyinfo> |
| SIGNING ALGORITHM   | RSA SHA256 V                                                                          |

7. Em Certificado de criptografia XML, clique em Avançar.

**Observação**: a opção de impor a criptografia aqui depende do administrador da rede.

8. Na seção **Resumo**, clique em **Exportar**. Salve o arquivo de Metadados gerado e clique em **Concluído**.

| Export Metadata                                                                                                   |                                             |
|----------------------------------------------------------------------------------------------------|---------------------------------------------|
| Metadata Role Metadata Mode Protocol Attribute Contract Signing Key Metadata Signing XML Encryption Certificate D | port & Summary                              |
| Click the Export button to export this metadata to the file system.                                               |                                             |
| Export Metadata                                                                                                   |                                             |
| Metadata Role                                                                                                    |                                             |
| Metadata role                                                                                                    | Identity Provider                           |
| Metadata Mode                                                                                                    |                                             |
| Metadata mode                                                                                                    | Select information manually                 |
| Use the secondary port for SOAP channel                                                                           | falso                                       |
| Protocol                                                                                                    |                                             |
| Protocol                                                                                                    | SAML 2.0                                    |
| Attribute Contract                                                                                                |                                             |
| Attribute                                                                                                    | None defined                                |
| Signing Key                                                                                                    |                                             |
| Signing Key                                                                                                    | CN+H-26:M71, OU+TAC, O+Cisco, L+RTP, C+US   |
| Metadata Signing                                                                                                  |                                             |
| Signing Certificate                                                                                               | CN=14.36.5471, OU=TAC, O=Cisco, L=RTP, C=US |
| Include Certificate in Keylinfo                                                                                   | false                                       |
| Include Rew Key in KeyValue                                                                                       | false                                       |
| Selected Signing Algorithm                                                                                        | RSA SHA256                                  |
| XML Encryption Certificate                                                                                        |                                             |
| Encryption Keys/Certs                                                                                             | NONE                                        |
| Export                                                                                                    | Caprel Province Deck                        |

9. No ISE, escolha Administration > Identity Management > External Identity Sources > SAML Id Providers > PingFederate.

10. Clique em **Configuração do Provedor de Identidade > Procurar** e continue a importar os metadados salvos da operação de Exportação de Metadados do PingFederate.

## SAML Identity Provider

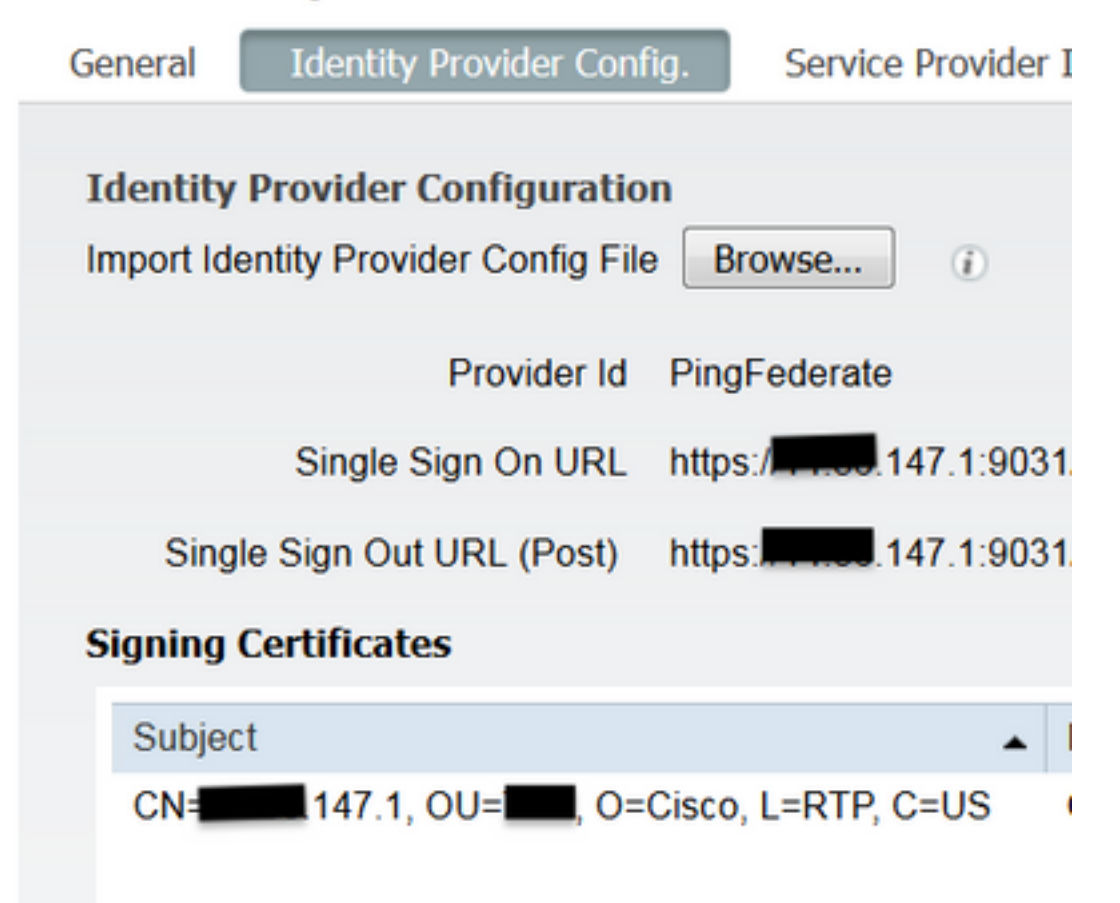

11. Escolha a guia **Grupos**, em **Atributo de membro do grupo**, adicione **memberOf** e clique em **Adicionar** 

Em **Name in Assertion**, adicione o Distinguished Name (Nome Distinto) que **IdP** deve retornar quando o atributo **memberOf** for recuperado da autenticação LADP. Nesse caso, o grupo configurado é vinculado ao grupo patrocinador do TOR e o DN desse grupo é o seguinte:

| SAML Ider         | ntity Provider            |                        |        |            |                                 |   |
|-------------------|---------------------------|------------------------|--------|------------|---------------------------------|---|
| General           | Identity Provider Config. | Service Provider Info. | Groups | Attributes | Advanced Settings               |   |
| Groups<br>Group M | embership Attribute       | mberOf                 |        |            |                                 | Ð |
| -Add              | / Edit XDelete            |                        |        |            |                                 | _ |
| Nar               | me in Assertion           |                        |        |            | <ul> <li>Name in ISE</li> </ul> |   |
|                   | =TOR,DC=met               |                        |        | s          | TOR<br>ave I Cancel             |   |

Depois de adicionar o DN e a descrição "Name in ISE", clique em OK.

12. Escolha a guia Atributos e clique em Adicionar.

Nesta etapa, adicione o atributo "mail" contido no token SAML passado do IdP que, com base na consulta de Ping sobre LDAP, deve conter o atributo de e-mail para esse objeto.

| Add Attribute      |           | x |
|--------------------|-----------|---|
| *Name in Assertion | mail      |   |
| Туре               | STRING    |   |
| Default value      |           |   |
| *Name in ISE       | mail      | 0 |
|                    | OK Cancel |   |

**Observação**: as etapas 11 e 12 garantem que o ISE receba os atributos Email e MemberOf do objeto do AD por meio da ação de logon do IdP.

# Verificar

 Inicie o Portal do convidado usando a URL de teste do portal ou seguindo o fluxo do CWA. O usuário terá as opções de inserir credenciais de convidado, criar sua própria conta e Login do funcionário.

#### Sign On

Welcome to the Guest Portal. Sign on with the username and password provided to you.

| Username: |                         |  |
|-----------|-------------------------|--|
| Password: |                         |  |
|           |                         |  |
|           | Sign On                 |  |
|           | Don't have an account?  |  |
|           | You can also login with |  |
|           |                         |  |

2. Clique em **Login do Funcionário**. Como não há sessões ativas, o usuário será redirecionado para o portal de login do IdP.

| Sign On                                        |
|------------------------------------------------|
| Please sign on and we'll send you right along. |
| PASSWORD                                       |
|                                                |
| Sign On                                        |

- 3. Insira as credenciais do AD e clique em Sign On.
- 4. A tela de logon do IdP redirecionará o usuário para a Página de Êxito do Portal do Convidado.

| cisco   | Sponsored Guest Portal                             |
|---------|----------------------------------------------------|
| Success | You now have Internet access through this network. |

5. Nesse ponto, toda vez que o usuário voltar ao Portal do Convidado e escolher **"Logon do Funcionário**", ele será permitido na rede, desde que a Sessão ainda esteja ativa no IdP.

# Troubleshoot

Qualquer problema de autenticação SAML será registrado em ise-psc.log. Há um componente dedicado (SAML) em Administration > Logging > Debug log Configuration > Select the node in question > Set SAML component to debug level.

Você pode acessar o ISE por meio da CLI e inserir o comando **show logging application isepsc.log tail** e monitorar os eventos SAML, ou você pode baixar ise-psc.log para análise adicional em **Operações > Solução de problemas > Fazer download de logs > Selecionar o nó ISE > guia Logs de depuração > clicar em ise-psc.log** para fazer download dos logs.

```
2016-06-27 16:15:39,366 DEBUG [http-bio-10.36.157.210-8443-exec-3][]
cpm.saml.framework.impl.SAMLFacadeImpl -::::- SAMLUtils::isOracle() - checking whether IDP URL
indicates that its OAM. IDP URL: https://10.36.147.1:9031/idp/sso.saml2
2016-06-27 16:15:39,366 DEBUG [http-bio-10.36.157.210-8443-exec-3][]
cpm.saml.framework.impl.SAMLFacadeImpl -:::- SPProviderId for PingFederate is: http://CiscoISE
/5b4c0780-2da2-11e6-a5e2-005056a15f11
```

```
2016-06-27 16:15:39,366 DEBUG [http-bio-10.36.157.210-8443-exec-3][]
cpm.saml.framework.impl.SAMLFacadeImpl -::::- ResponseValidationContext:
       IdP URI: PingFederate
       SP URI: http://CiscoISE/5b4c0780-2da2-11e6-a5e2-005056a15f11
       Assertion Consumer URL: https://10.36.157.210:8443/portal/SSOLoginResponse.action
       Request Id: _5b4c0780-2da2-11e6-a5e2-005056a15f11_DELIMITERportalId_EQUALS5b4c0780-2da2-
11e6-a5e2-005056a15f11 SEMIportalSessionId EQUALS309f733a-99d0-4c83-8
b99-2ef6b76c1d4b_SEMI_DELIMITER10.36.157.210
        Client Address: 10.0.25.62
       Load Balancer: null
2016-06-27 16:15:39,366 DEBUG [http-bio-10.36.157.210-8443-exec-3][]
cpm.saml.framework.validators.BaseSignatureValidator -::::- Determine the signing certificate
2016-06-27 16:15:39,366 DEBUG [http-bio-10.36.157.210-8443-exec-3][]
cpm.saml.framework.validators.BaseSignatureValidator -::::- Validate signature to SAML standard
with cert:CN=10.36.147.1, OU=TAC, O=Cisco, L=RTP, C=US serial:1465409531352
2016-06-27 16:15:39,367 DEBUG [http-bio-10.36.157.210-8443-exec-3][]
org.opensaml.xml.signature.SignatureValidator -::::- Creating XMLSignature object
2016-06-27 16:15:39,367 DEBUG [http-bio-10.36.157.210-8443-exec-3][]
org.opensaml.xml.signature.SignatureValidator -::::- Validating signature with signature
algorithm URI: http://www.w3.org/2001/04/xmldsig-more#rsa-sha256
2016-06-27 16:15:39,368 DEBUG [http-bio-10.36.157.210-8443-exec-3][]
cpm.saml.framework.validators.SAMLSignatureValidator -::::- Assertion signature validated
succesfully
2016-06-27 16:15:39,368 DEBUG [http-bio-10.36.157.210-8443-exec-3][]
cpm.saml.framework.validators.WebSSOResponseValidator -::::- Validating response
2016-06-27 16:15:39,368 DEBUG [http-bio-10.36.157.210-8443-exec-3][]
cpm.saml.framework.validators.WebSSOResponseValidator -::::- Validating assertion
2016-06-27 16:15:39,368 DEBUG [http-bio-10.36.157.210-8443-exec-3][]
cpm.saml.framework.validators.AssertionValidator -::::- Assertion issuer succesfully validated
2016-06-27 16:15:39,368 DEBUG [http-bio-10.36.157.210-8443-exec-3][]
cpm.saml.framework.validators.AssertionValidator -::::- Subject succesfully validated
2016-06-27 16:15:39,368 DEBUG [http-bio-10.36.157.210-8443-exec-3][]
cpm.saml.framework.validators.AssertionValidator -::::- Conditions succesfully validated
2016-06-27 16:15:39,368 DEBUG [http-bio-10.36.157.210-8443-exec-3][]
cpm.saml.framework.impl.SAMLFacadeImpl -:::- SAML Response: validation succeeded for guest
IDPResponse
       IdP ID: PingFederate
       Subject: guest
       SAML Status Code:urn:oasis:names:tc:SAML:2.0:status:Success
       SAML Success:true
       SAML Status Message:null
       SAML email:guest@example
       SAML Exception:null
2016-06-27 16:15:39,368 DEBUG [http-bio-10.36.157.210-8443-exec-3][]
cpm.saml.framework.impl.SAMLFacadeImpl -::::- AuthenticatePortalUser - about to call
authenticateSAMLUser messageCode:null subject:guest
```

```
2016-06-27 16:15:39,375 DEBUG [http-bio-10.36.157.210-8443-exec-3][]
```

#### cpm.saml.framework.impl.SAMLFacadeImpl -::::- Authenticate SAML User - result:PASSED

# Informações Relacionadas

- Exemplo de configuração da Autenticação da Web Central com Cisco WLC e ISE.
- Exemplo de Configuração da Autenticação Central da Web com um Switch e um Identity Services Engine.
- Notas de versão do Cisco Identity Services Engine, Versão 2.1
- Guia do Administrador do Cisco Identity Services Engine, Versão 2.1

#### Sobre esta tradução

A Cisco traduziu este documento com a ajuda de tecnologias de tradução automática e humana para oferecer conteúdo de suporte aos seus usuários no seu próprio idioma, independentemente da localização.

Observe que mesmo a melhor tradução automática não será tão precisa quanto as realizadas por um tradutor profissional.

A Cisco Systems, Inc. não se responsabiliza pela precisão destas traduções e recomenda que o documento original em inglês (link fornecido) seja sempre consultado.